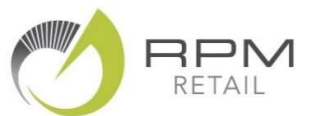

## **Category Performance Reports**

Good **category management** is the secret to running a better business so it is vital to understand how each of your retail categories are performing.

The RPM Performance reports provide you with a detailed view of **Category Sales Performance** or **Category Stock Performance**.

| Independent Pharmacy Group                                                   |                                                         |         |  |  |  |  |  |
|------------------------------------------------------------------------------|---------------------------------------------------------|---------|--|--|--|--|--|
| Insights                                                                     | Scoreboard                                              | Reports |  |  |  |  |  |
| Performance Reports                                                          |                                                         |         |  |  |  |  |  |
| Category Sales Performance<br>Sales metrics by Category for the past 30 days |                                                         |         |  |  |  |  |  |
| Cat<br>Sto                                                                   | Category Stock Performance<br>Stock metrics by Category |         |  |  |  |  |  |

Here's my tips on how to quickly look for the key information on these reports that helps you to stay at the top of your game!

Tip 1: View both of these reports at least once a month – and discuss them with your retail team.

Tip 2: Focus on the Categories near the top of the report – these are the biggest contributors to your results.

**Tip 3:** On the Category Sales Performance Report – check the **Sales Growth** column and take note of any big increases (or decreases) Vs Last Year.

| or th<br>Il Pro | ne 30 days ending Friday 24th February 2023<br>oducts,All Categories. |             |                   |                 |                   |                  | Export to Excel  |  |  |
|-----------------|-----------------------------------------------------------------------|-------------|-------------------|-----------------|-------------------|------------------|------------------|--|--|
|                 | Category                                                              | Sales<br>\$ | Share of<br>Sales | Sales<br>Growth | Gross<br>Margin % | Products<br>Sold | Average<br>Price |  |  |
| 1               | Health Supplements                                                    | \$6,900     | 15.9%             | 69%             | 37.1%             | 95               | \$34.33          |  |  |
| 2               | Gifts                                                                 | \$4,979     | 11.5%             | -19%            | 43.0%             | 223              | \$14.8           |  |  |
| 3               | Digestive Care                                                        | \$4,629     | 10.7%             | 51%             | 41.0%             | 64               | \$25.8           |  |  |
| 4               | Skin Care                                                             | \$3,158     | 7.3%              | 21%             | 44.1%             | 87               | \$19.9           |  |  |
| 5               | Pain Relief                                                           | \$2,820     | 6.5%              | -19%            | 42.2%             | 43               | \$17.4           |  |  |
| 6               | Cosmetics                                                             | \$2,540     | 5.9%              | -62%            | 27.4%             | 118              | \$16.0           |  |  |
| 7               | Allergies & Sinus                                                     | \$2,105     | 4.9%              | -12%            | 47.3%             | 36               | \$23.1           |  |  |
| 8               | Bathroom                                                              | \$2,000     | 4.6%              | -63%            | 43.8%             | 107              | \$13.6           |  |  |
| 9               | First Aid                                                             | \$1,920     | 4.4%              | -9%             | 45.0%             | 80               | \$8.9            |  |  |
| 10              | Womens Health                                                         | \$1,680     | 3.9%              | -5%             | 40.4%             | 41               | \$24.3           |  |  |
| 11              | Home Healthcare                                                       | \$1,351     | 3.1%              | -24%            | 44.0%             | 41               | \$11.3           |  |  |
| 12              | Coughs & Colds                                                        | \$1,295     | 3.0%              | -18%            | 43.7%             | 38               | \$17.5           |  |  |
| 13              | Eye Care                                                              | \$1,243     | 2.9%              | 10%             | 46.2%             | 22               | \$19.4           |  |  |
| 14              | Foot Care                                                             | \$1,228     | 2.8%              | 15%             | 42.5%             | 25               | \$31.4           |  |  |
| 15              | Baby & Child                                                          | \$851       | 2.0%              | -16%            | 41.6%             | 30               | \$20.7           |  |  |
| 16              | Fragrance                                                             | \$810       | 1.9%              | 102%            | 37.7%             | 9                | \$57.8           |  |  |
| 17              | Joint Care                                                            | \$738       | 1.7%              | 38%             | 42.3%             | 19               | \$25.4           |  |  |
| 18              | Sun Care                                                              | \$631       | 1.5%              | 20%             | 39.9%             | 16               | \$26.3           |  |  |
| 19              | Photographic                                                          | \$621       | 1.4%              | -16%            | 71.2%             | 4                | \$9.5            |  |  |
| 20              | Hair Care                                                             | \$589       | 1.4%              | 18%             | 41.4%             | 17               | \$17.3           |  |  |
| 21              | Eyewear                                                               | \$587       | 1.4%              | -32%            | 51.4%             | 15               | \$13.0           |  |  |
| 22              | Unknown                                                               | \$553       | 1.3%              | 114%            | 37.1%             | 18               | \$19.7           |  |  |
| 23              | Weight Control                                                        | \$139       | 0.3%              | 27%             | 55.1%             | 8                | \$7.2            |  |  |
|                 | Total                                                                 | \$43,365    | 100.0%            | -10%            | 41.6%             | 1,156            | \$18.7           |  |  |

Advanced Tip: Click on View Variance to Average – this compares your Sales and Growth and Gross Margin with the Group Average – and highlights any areas where your figures are Above or Below average.

**Tip 4:** "Drilldown" on the Category Name to see top-selling products in this category – these are the biggest contributors to your current results. Make sure you have these well stocked and well displayed!

Tip 5: On the Category Stock Performance Report - check the Stock Turn column.

Any category with a Stock Turn less than 2.0 is overstocked – and you should be planning a clearance sale using the Dead Stock report.

| As at Friday 24th February 2023<br>All Products,All Categories. |                    |                     |                   |                     |               | Export to Excel  |            |  |
|-----------------------------------------------------------------|--------------------|---------------------|-------------------|---------------------|---------------|------------------|------------|--|
|                                                                 | Category           | Stock on<br>Hand \$ | Share of<br>Stock | Products<br>Stocked | Stock<br>Turn | Dead Stock<br>\$ | Dead Stock |  |
| 1                                                               | Gifts              | \$20,939            | 17.1%             | 915                 | 1.7           | \$9,926          | 47         |  |
| 2                                                               | Health Supplements | \$15,919            | 13.0%             | 312                 | 3.5           | \$4,578          | 29         |  |
| 3                                                               | Cosmetics          | \$11,456            | 9.4%              | 390                 | 2.0           | \$6,475          | 579        |  |
| 4                                                               | Skin Care          | \$8,489             | 6.9%              | 234                 | 2.6           | \$2,951          | 35         |  |
| 5                                                               | Bathroom           | \$6,556             | 5.4%              | 373                 | 2.2           | \$3,187          | 49         |  |
| 6                                                               | Digestive Care     | \$6,334             | 5.2%              | 134                 | 5.5           | \$1,393          | 22         |  |
| 7                                                               | First Aid          | \$6,172             | 5.0%              | 239                 | 2.2           | \$2,658          | 439        |  |
| 8                                                               | Eyewear            | \$5,732             | 4.7%              | 90                  | 0.6           | \$796            | 14         |  |
| 9                                                               | Womens Health      | \$5,561             | 4.5%              | 107                 | 2.3           | \$1,506          | 27         |  |
| 10                                                              | Allergies & Sinus  | \$4,855             | 4.0%              | 71                  | 2.9           | \$141            | 3          |  |
| 11                                                              | Coughs & Colds     | \$4,790             | 3.9%              | 92                  | 1.9           | \$316            | 79         |  |
| 12                                                              | Pain Relief        | \$4,003             | 3.3%              | 54                  | 5.2           | \$159            | 4          |  |
| 13                                                              | Home Healthcare    | \$3,712             | 3.0%              | 100                 | 2.6           | \$1,214          | 33         |  |
| 14                                                              | Unknown            | \$2,560             | 2.1%              | 88                  | 1.7           | \$824            | 32         |  |
| 15                                                              | Baby & Child       | \$2,399             | 2.0%              | 99                  | 2.6           | \$872            | 36         |  |
| 16                                                              | Joint Care         | \$2,235             | 1.8%              | 47                  | 2.4           | \$404            | 18         |  |
| 17                                                              | Fragrance          | \$2,223             | 1.8%              | 18                  | 2.9           | \$1,652          | 74         |  |
| 18                                                              | Eye Care           | \$1,876             | 1.5%              | 37                  | 4.5           | \$94             | 5          |  |
| 19                                                              | Foot Care          | \$1,830             | 1.5%              | 52                  | 4.9           | \$244            | 13         |  |
| 20                                                              | Sun Care           | \$1,714             | 1.4%              | 50                  | 2.8           | \$480            | 28         |  |
| 21                                                              | Weight Control     | \$1,580             | 1.3%              | 30                  | 0.5           | \$508            | 32         |  |
| 22                                                              | Hair Care          | \$1,379             | 1.1%              | 77                  | 3.2           | \$676            | 49         |  |
| 23                                                              | Photographic       | \$118               | 0.1%              | 7                   | 19.3          | \$17             | 14         |  |
|                                                                 | Total              | \$122,431           | 100.0%            | 3.616               | 2.6           | \$41.073         | 34         |  |

Advanced Tip: Click on View Variance to Average – this compares your Stock level and Products Stocked and Stock Turn and Dead Stock with the Group Average – and highlights any areas where your figures are Above or Below average.

Get in touch if you would like any help with these reports!